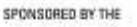

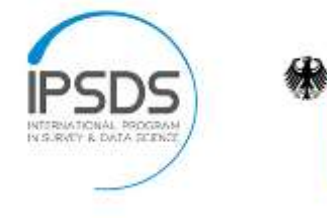

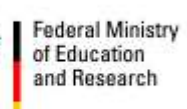

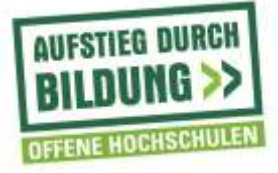

## Universität Mannheim, Lehrstuhl für Statistik und sozialwissenschaftliche Methodenlehre, Prof. Frauke Kreuter, Projekt IPSM (Professional Studies in Survey Practice and Data Science)

Uploading Video Files to the IPSMNAS

The IPSMNAS is the central storage for finished and unfinished video and project files. This is a basic guide on how to remotely connect to the NAS using FileZilla and safely upload all necessary files.

- 1. First of all, go to the folder in which you saved the recorded lectures. Make sure all of them are present and correctly labeled. You may not be able to edit the files once they have been uploaded.
- 2. Startup FileZilla from the thumb drive. FileZilla does not require any installation

| Fadles                          |                        |                    |              |                                                                                                    | (m)#                                             |
|---------------------------------|------------------------|--------------------|--------------|----------------------------------------------------------------------------------------------------|--------------------------------------------------|
| a later and the second of       | I TA & ALL             | Test a             |              |                                                                                                    |                                                  |
| 10-11-10-14- 44                 |                        |                    | 1.00.0       | ( and the second second s |                                                  |
| un Me                           | eusea.                 | FRONTE             | Fore         | Gettermet *                                                                                                    |                                                  |
|                                 |                        |                    |              |                                                                                                    |                                                  |
|                                 |                        |                    |              |                                                                                                    |                                                  |
|                                 |                        |                    |              |                                                                                                    |                                                  |
| 0000120                         |                        |                    |              |                                                                                                    |                                                  |
| ocatolie   Cit                  |                        |                    |              |                                                                                                    |                                                  |
| Digene Dokumanta                |                        |                    |              |                                                                                                    |                                                  |
| (b) / Computer                  |                        |                    |              |                                                                                                    |                                                  |
| 4 <b>4</b> 9                    |                        |                    |              |                                                                                                    |                                                  |
| 100                             |                        |                    |              |                                                                                                    |                                                  |
| Contraction and and and         |                        | . مربيه بينه       |              |                                                                                                    | 8                                                |
| Wate Pa                         | etter Rietype          | Latimodified       |              |                                                                                                    |                                                  |
| Autolean                        | 1417-07                |                    |              |                                                                                                    | Filmers Filmage Latinoidiat Permanen Generation. |
| Basycta Bit                     | Outpeartment (         | 0003/0514/26/02    |              |                                                                                                    |                                                  |
| Tailortania stat                | Tanna Tinti            |                    |              |                                                                                                    | Bid compared to be family and                    |
| Engenum Agent                   | Outsignationer         | 10/02/25 62:10:48  |              |                                                                                                    |                                                  |
| inted.                          | Data and               | 81/98/55 12:02 28  |              |                                                                                                    |                                                  |
| V00Carbs                        | Determiner             | 81108-031202-98    |              |                                                                                                    |                                                  |
| FedLogo                         | Date in the t          | 87.114/09/05.00.00 |              |                                                                                                    |                                                  |
| Fregran Nes                     | Dateorgings            | 87/38/25 12:34:55  |              |                                                                                                    |                                                  |
| Program files to                | Quinter (Think)        | 10/11/05 10:47 82  |              |                                                                                                    |                                                  |
| hegradida                       | Deterarine             | MUNUT STREET       |              |                                                                                                    |                                                  |
| Recom                           | Datescones             | RTURIES IN 2010    |              |                                                                                                    |                                                  |
| Tunters Volume -                | Datement               | 101101313132344    |              |                                                                                                    |                                                  |
| Users .                         | Deterandmen            | 10/15/15 14:56-08  |              |                                                                                                    |                                                  |
| Weatows                         | Date/or shoes          | 00/08/05 0008.53   |              |                                                                                                    |                                                  |
| Suberfilier 8,317.27            | 9.9. Systemater.       | 18/29/25 10 13:52  |              |                                                                                                    |                                                  |
| s pagefia.cpt 8.000.07          | 8.7Systemptater        | 10(20/05/00±7.00)  |              |                                                                                                    |                                                  |
|                                 |                        |                    |              |                                                                                                    |                                                  |
|                                 |                        |                    |              |                                                                                                    |                                                  |
|                                 |                        |                    |              |                                                                                                    |                                                  |
|                                 |                        |                    |              |                                                                                                    |                                                  |
|                                 |                        |                    |              |                                                                                                    |                                                  |
|                                 |                        |                    |              |                                                                                                    |                                                  |
| Plaz and 13 descioner. Tetal of | ce 14885.576.686 by    | **                 |              |                                                                                                    | Not converted                                    |
| - did webb                      | Andrea Barris          | De .               | the Allen A  |                                                                                                    |                                                  |
| NAME OF TAXABLE PARTY.          | The state of the state |                    | our rounds 5 |                                                                                                    |                                                  |
|                                 |                        |                    |              |                                                                                                    |                                                  |
|                                 |                        |                    |              |                                                                                                    |                                                  |
|                                 |                        |                    |              |                                                                                                    |                                                  |
| Queuest files   Taled transfer  | 1 Successful trans     | MARK .             |              |                                                                                                    |                                                  |
|                                 |                        |                    |              |                                                                                                    | WE Count and                                     |
|                                 |                        |                    |              |                                                                                                    | Const english                                    |

or additional configuration. After it started up, FZ will look like this:

- 3. In the two left panels you can see a tree view of your local machine's contents. Here you can navigate to the folder the recorded lectures. In this example, the files are located in the folder "Speier – Course XY" on my Desktop. Please rename your folder to something easily identifiable, such as "Lecturer – Course"
- 4. Now that you located your local files in a properly named folder, we will connect to the NAS. All you have to do to do so is click on the arrow next to the

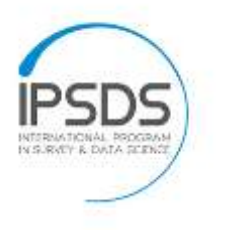

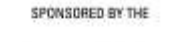

Federal Ministry of Education and Research

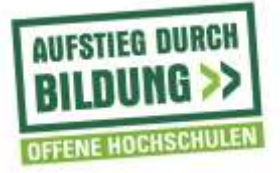

top-left icon in FZ and then on 'NAS extern' (see screenshot below). You then will be asked whether you trust the connection, which you can confirm.

| He Lat Vee 1                                                                       | ander Gener Biotenste                                                                                                    | ásty:                                                                                                    |                                                                                                    |                |                                                                                                    |
|------------------------------------------------------------------------------------|----------------------------------------------------------------------------------------------------|----------------------------------------------------------------------------------------------------|----------------------------------------------------------------------------------------------------|----------------|----------------------------------------------------------------------------------------------------|
| HAL et al                                                                          | E # + P & # =                                                                                                    | 1918 <b>A</b>                                                                                                    |                                                                                                    | Parameters     |                                                                                                    |
|                                                                                    |                                                                                                    | Famole                                                                                                    | Figt.                                                                                                    | Quotoconet (*) |                                                                                                    |
| Local site: (C'illiverig                                                           | orimi@extent                                                                                                    |                                                                                                    |                                                                                                    |                | Incomentary                                                                                                    |
|                                                                                    | Bestag Securation Securation Securation Securation Providual Providual Securation Tercents Tercents Securation Securation |                                                                                                    |                                                                                                    |                | Plenere     Flenere     Flenere <t< td=""></t<> |
| Filenene<br>Fil<br>Manyland-guldala<br>Commun Dething S<br>desitogular<br>TODOLing | n<br>hartad Soide                                                                                                    | Vetype Lastreads<br>Describer 10/13/13/1<br>Describer 10/13/13/1<br>Describer 10/13/13/13/13/13/13/13/13/13/13/13/13/13/ | el<br>1254<br>1044<br>1044<br>10945<br>10945<br>10955<br>10955<br>10055<br>100555<br>10055<br>10055<br>10055<br>10055<br>10055<br>10055<br>10055<br>1005 |                |                                                                                                    |
| Selected Latership                                                                 |                                                                                                    |                                                                                                    |                                                                                                    |                | Not committee                                                                                                    |
| Sever Local No.                                                                    | Direction Remain                                                                                                    | n.                                                                                                    | So Noty 3                                                                                                    | ahas : .       |                                                                                                    |

5. You are now connected to the NAS. In the right panel you can see a listing of the NAS contents. Now simply right click your folder and click on 'Upload' and FZ will take care of the rest. BEWARE: This may take up to several hours depending on the speed of your internet connection. If you want to automatically

| lename                                                                                                    | Filesize   | Filetype                        | Last modified                           |             |                                       |           |      |
|----------------------------------------------------------------------------------------------------|------------|---------------------------------|-----------------------------------------|-------------|---------------------------------------|-----------|------|
| r<br>fe<br>manyland-guidelines                                                                                           |            | Deteiordner<br>Dateiordner      | 10/13/15 12:12:49<br>10/06/15 17:04:41  |             |                                       |           |      |
| Camtasia Getting Started Guide                                                                                           | 7.927,466  | TechSmith Rec                   | 10/06/15 13:04:32                       | +           | Uplead                                |           |      |
| desktop.ini<br>TODO.txt                                                                                                  | 282<br>152 | Konfigurations<br>Textsfokument | 10/06/15 12:07:45<br>11/06/15 17:04:35  | *           | Add files to queue<br>Enter directory |           |      |
|                                                                                                    |            |                                 |                                         |             | Edit                                  |           |      |
| sected 1 directory.                                                                                                    |            |                                 |                                         |             | Create directory                      | 2 directo | ries |
| erven/Local file Direct                                                                                                  | on Remo    | te file                         | 56                                      |             | Create directory and enter it         |           |      |
| http://textuser@134.155.91.14<br>C:/Users/jappier/Desktop/>><br>00.00.12 elapsed 00.00.01 k<br>C./Users/jappier/Desktop/ | /Speie     | r - Course XY/FINES             | HED 73.607.45<br>3.607.450 bytes (5.6 M | 4<br>3 - 14 | Delete<br>Faname                      |           |      |

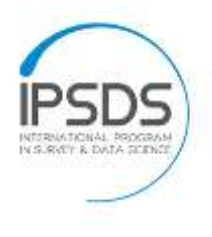

SPONSORED BY THE

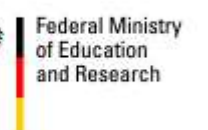

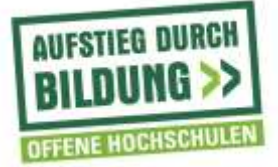

shut down your PC after the upload, refer to the next section.

6. If you want your Computer to shutdown, hibernate or perform another specified action after the upload is complete, right-click on the top item in the listing in the bottom. (which says sftp://YOURNAME@134.155.91.14)